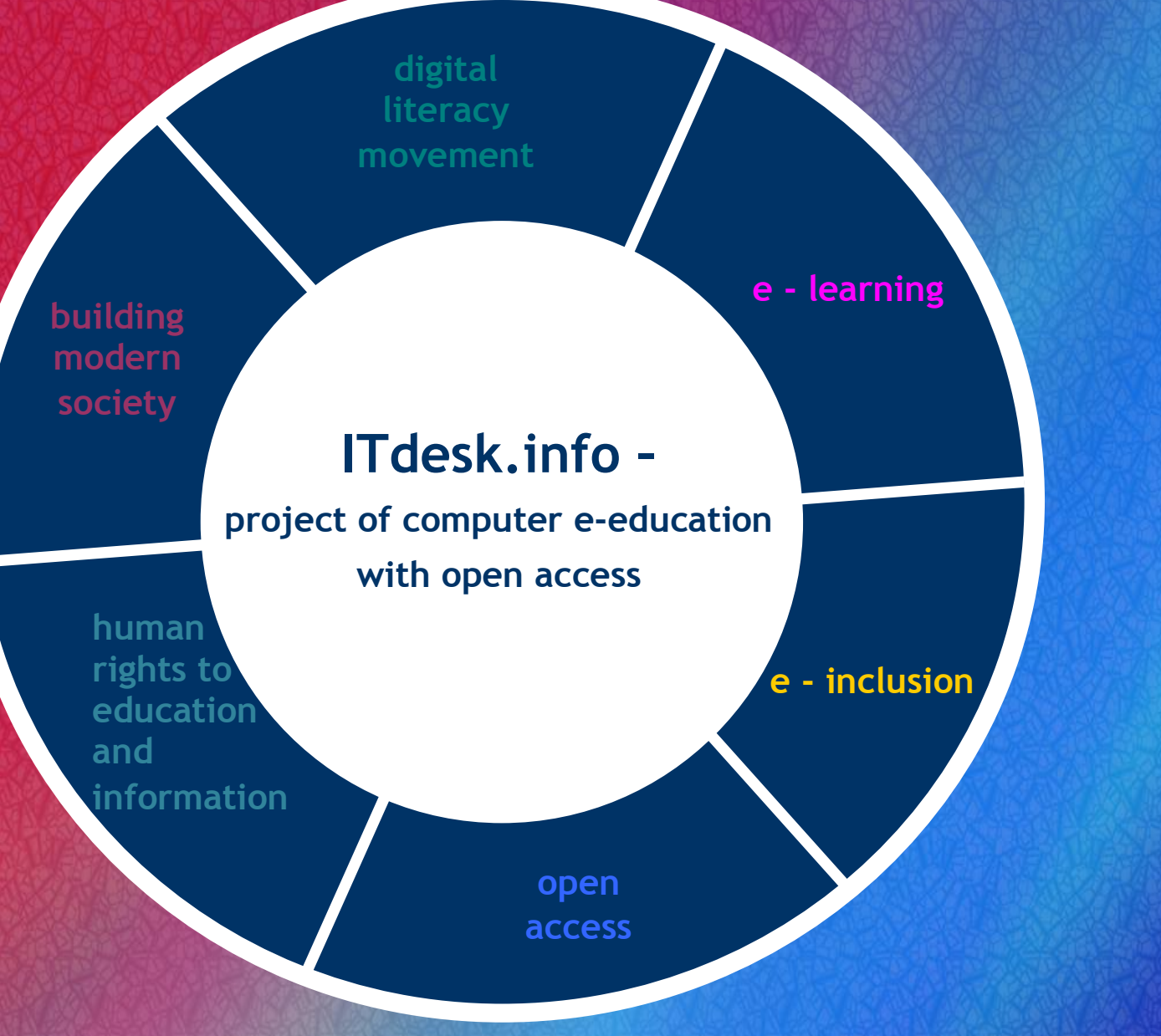

# Using Computer and Managing Files

Notes

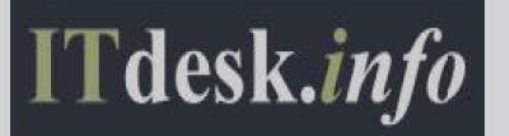

Main title:

*ITdesk.info* – project of computer e-education with open access

Using Computer and Managing Files, notes

Subtitle:

Proofreading: Kristina Vlaovic Cover: Silvija Bunic Publisher: *Open Society for Idea Exchange* (ODRAZI), Zagreb ISBN: 978-953-56758-8-4 Place and year of publication :

Zagreb, 2011.

Copyright:

Feel free to copy, print and further distribute the whole publication or parts of it, including for the purpose of organized education, whether in public or private educational organizations, but only for noncommercial purposes (meaning that it is free of charge for the end users of this publication) and with attribution (source: <u>www.ITdesk.info</u> - project of computer e-education with open access). Derivative works without prior approval of the copyright holder (NGO Open Society for Idea Exchange) are not permitted.

For permission for derivative works please contact us at this e-mail address: info@ITdesk.info.

# Preface

Today's society is shaped by sudden growth and development of the information technology (IT) resulting with its great dependency on the knowledge and competence of individuals from the IT area. Although this dependency is growing day by day, the **human right to education and information** is not extended to the IT area. Problems that are affecting society as a whole are emerging, creating gaps and distancing people from the main reason and motivation for advancement – from **opportunity**. Being a computer illiterate person today means being a person who is unable to participate in modern society, and a person without opportunity; and despite the acknowledged necessity and benefits of inclusive computer literacy from institutions like the European Commission, UNESCO, OECD, there are still groups of people having difficulties accessing basic computer education viz. persons with disabilities, persons with learning difficulties, migrant workers, unemployed persons, persons that live in remote (rural) areas where IT education is not accessible.

These notes, combined with other materials published on ITdesk.info, represent our effort and contribution to promotion of the human right to education and information considering IT area. We hope that this education will help you master basic computer skills and with that hope we wish you to learn as much as you can thus becoming an active member of modern IT society.

Sincerely yours,

ITdesk.info team

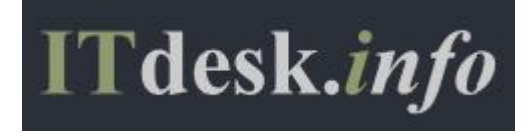

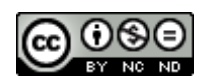

The first steps:

- Turning the computer on:
  - o connect all the components then plug in the power cord into the wall socket
  - o press the key to turn on the computer
  - o login using your username and password if it is password protected
- Turning off the computer:
  - o press start, then true of Computer ; options:
    - Stand by
    - Turn Off
    - Restart (the key Reset on the computer case has the same function) – turns the computer off and then on again

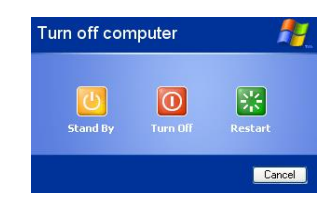

- In the event that an application does not respond to a command, open the Task Manager (press the keys Ctrl + Alt + Delete simultaneously)
  - ending a non-responding ("frozen") application: on the Applications tab choose the non-responding application and then press "End Task"

| 📇 Windows Ta                                                                                                    | ask Manager 📃 🗖 🔀                                                                                                    |
|----------------------------------------------------------------------------------------------------|----------------------------------------------------------------------------------------------------|
| File Options Vie                                                                                                    | ew Windows Shut Down Help                                                                                                    |
| Applications vie<br>Applications Pro-<br>Task<br>Wikipedija<br>Picture Pa<br>M2_ECDL.<br>M2_ECDL.<br>Warkled - F<br>portal desi<br>report | av windows Shut bown Heip ccesses Performance Networking Users Status - Mozilla Firefox Running Remote Control Editor Running ackage Running, pdf - Adobe Reader Running er ačunala i upravljanje datotekam Running Paint Running sign Running Running |
|                                                                                                    | End Task Switch To New Task                                                                                                    |
| Processes: 60                                                                                                    | CPU Usage: 5% Commit Charge: 907M / 3940M                                                                                                    |

• To open the Help function: click with the left mouse button on the Start menu and then choose Help. The following window will open:

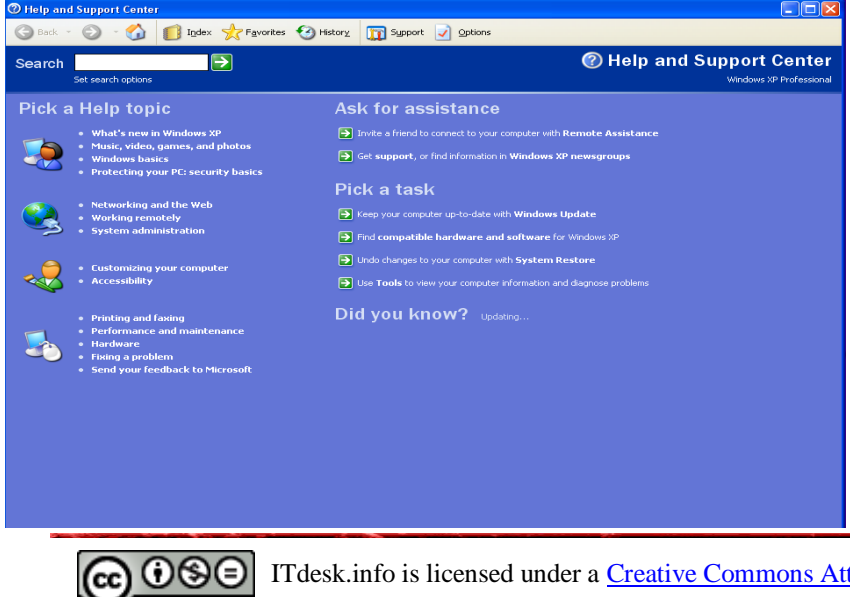

• In the blank field next to the word "Search" enter the name of the tool or term you need help with and press the left mouse button on the arrow "next" or press "Enter"

#### WINDOWS XP operating system

#### The Desktop

- is always in the background, the "office desk"
- users can adjust the outlook of the desktop in many ways
- it contains:
  - the Start button
  - o icons
  - o the taskbar

#### Start:

• to begin working on the computer, click with the left mouse button on the Start button. A menu with submenus will open

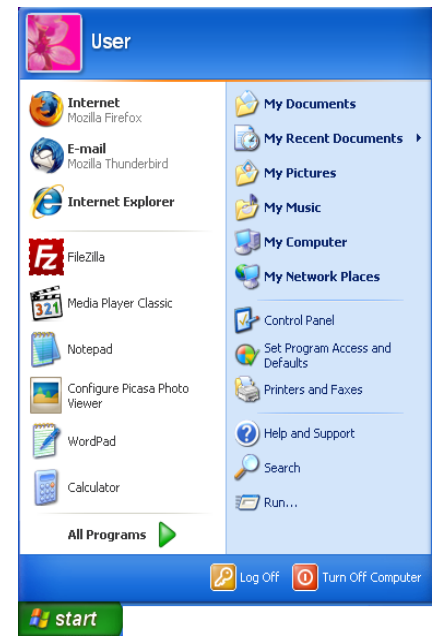

#### in the left column of the Start menu you can find:

 shortcuts to installed Internet browsers (programs that search the Internet and enable viewing of web pages), examples of these shortcuts on the picture are <u>Mozilla Firefox</u> and <u>Internet Explorer</u>; software for sending and receiving electronic mail (e-mail), an example of this kind of software on the picture is <u>Mozilla Thunderbird</u>

 $\circ\;$  shortcuts to the most frequently used applications, examples on the picture are: FileZilla, Media Player Classic, Notepad, etc.

 $\circ~$  All Programs – the menu that lists all installed programs enabling you to run the desired software

in the right column of the Start menu you can find:

- $\circ$  My Documents the default folder for user files
- o My Recent Documents the list of recently used files
- o My Pictures the default folder for user pictures
- My Computer browses the computer for folders and files
- Printers and Faxes enables viewing of installed printers and faxes
- Control Panel this panel provides all options for managing the computer

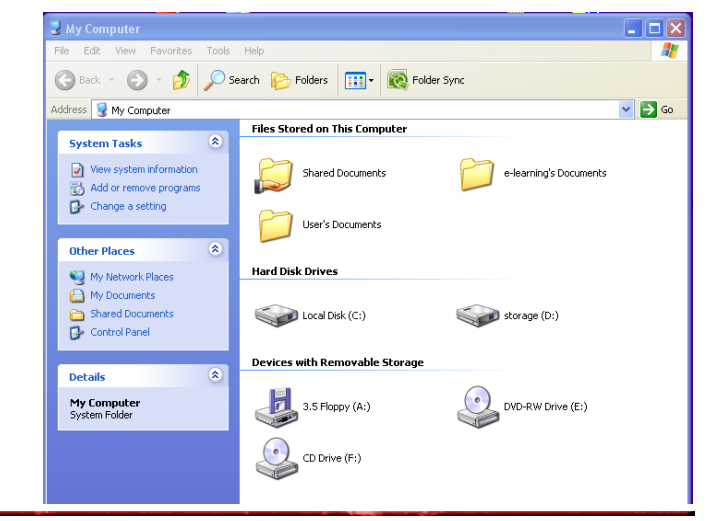

**@ 08**0

ITdesk.info is licensed under a <u>Creative Commons Attribution</u>-Noncommercial-No Derivative Works 3.0 Croatia License.

## ITdesk.info - project of computer e-education with open access

(display, sound, add or remove program etc.)

- o Help and Support
- Search searches the computer for a file or folder
- Run runs applications by entering the name of the application (.exe)
- Log off logs off the user, but does not shut down the computer
- Turn Off Computer options: shut down or restart the computer

#### Icons:

- images that represent applications, program shortcuts, folders, or files
- predefined Microsoft Widows icons are: My Computer, My Documents and the Recycle Bin
- most frequent icons: folders, applications for text editing (OpenOffice.org Writer, Microsoft Word)

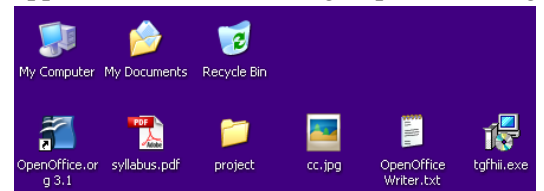

#### Working with icons

- Selecting icons: position the mouse pointer (cursor, arrow) over the desired icon, press and release the left mouse button; the icon will become colored meaning that it is selected
- Moving icons (the drag-and-drop method):
  - 1. press and hold down the left mouse button on the desired icon
  - 2. drag the icon to the desired position
  - 3. release the left mouse button
- Opening an icon:
  - o double-click on the icon with the left mouse button, or
  - o select the icon and press Enter

#### Shortcuts to programs or files

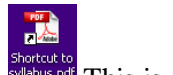

<sup>(debus,off</sup> This is an icon for a file in the PDF format named syllabus

- double-click on the shortcut with the left mouse button in order to open a file or start a program
- shortcut icons have an arrow within the white square in the lower left corner
- its size is 1 kb; you can delete shortcuts without consequences to the program or document that the shortcut points to
- creating a shortcut:
  - 1. press and hold down the right mouse button on the icon of the application, folder, or file
  - 2. drag the icon to the desktop using the mouse and release the right mouse button
  - 3. choose the option Create Shortcut Here

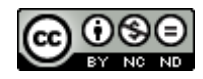

#### Taskbar:

|                     |                            | l a                       | 1 mars             | 105      |            |
|---------------------|----------------------------|---------------------------|--------------------|----------|------------|
| 🎒 start 🔰 💊 🚞 😔 🎱 🙆 | 🥴 Wikipedija - Mozilla Fir | 🧧 塑 Korištenje računala i | 🍟 untitled - Paint | C report | S 🖉 🐼 0:44 |

- it is located on the bottom of the desktop •
- shows running programs, open folders and files; •
- can be moved, hidden •
- has an area called Quick launch to place shortcuts of favourite applications •

#### Windows

- folders and files open within a window, some programs open in full screen (games for example) •
- window elements: •
  - 1. Title bar
  - 2. Menu bar
  - 3. Toolbar
  - 4. Status bar
  - 5. Side bar horizontal and vertical
  - 6. Buttons: minimize, maximize (restore) and close

|           | Call for cooperation.odt - OpenOffice.org Writer                                                       | <b>B</b> 6 |
|-----------|----------------------------------------------------------------------------------------------------|------------|
| $\square$ | Edit View Insert Format Table Iools Window Help                                                        |            |
| 2         |                                                                                                    | »<br>•     |
|           | Open Society For Idea Exchange II Otvoreno Društvo za Pazmienu Ideia                                   |            |
|           | · Open society For idea Exchange in Otvoreno Drustvo za kazinjenu ideja                                |            |
|           | e-mail: info@ITdesk.info                                                                               | 5          |
|           | N .                                                                                                    |            |
|           | 5 About ITdesk info - project of computer e-education with open access                                 |            |
|           |                                                                                                    |            |
|           |                                                                                                    |            |
|           | Open Society for Idea Exchange is a non-profit organization from Croatia (South-East Europe)           |            |
|           | established in 2005 to promote human rights, especially human right to free access to information      |            |
|           | and human right to education.                                                                          |            |
|           | Our organization has (about a year and half ago) launched <b>ITdesk info</b> - project of computer e-  |            |
|           | education with onen access via the Internet and the project is implemented at                          |            |
|           | http://www.itdesk.info.website in Croatian and English language. Basic computer skills can be          |            |
|           | mastered with the help of this site i.e. acquire knowledge of hasic computer literacy through:         |            |
|           | mastered with the help of this site her acquire knowledge of basic computer interacy through.          |            |
|           | <ul> <li>notes that give overview of basic tools in Office programs,</li> </ul>                        |            |
|           | <ul> <li>handbook with detailed instructions (translated but not proof-read nor published),</li> </ul> |            |
|           | video presentations for learning,                                                                      | *          |
|           | sample exams, and video presentations that show how to solve some computer                             |            |
|           | evame 5                                                                                                |            |
|           |                                                                                                    |            |
| 4         | Page 14 / 17 MPO English (UK) INSRT STD 🖸 🛅 🔂 🔂 💮 🔶                                                    | 141%       |

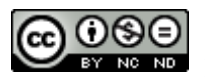

ITdesk.info is licensed under a Creative Commons Attribution-Noncommercial-No Derivative Works 3.0 Croatia License.

- Moving a window:
  - press and hold down the left mouse button on the windows title bar, move it in a desired direction, release the mouse button (the drag and drop method)
- Resizing a window:
  - Position the mouse pointer over the edge of the window, press and hold the left mouse button, change the window size as you please, release the mouse button
  - buttons in the upper right corner of the window:

Minimize: minimizes the window placing it on the taskbar

Maximize: resizes the window to cover the entire desktop Restore: restores the window to the size it was before maximizing it

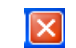

-

Close: closes down the program or folder

- Working with multiple windows
  - $\circ$  you can have more than one window open, but only one active
  - $\circ$  the active window has a highlighted title bar which is greyed out when inactive

| Antheorem                |                                                                                                    |                                                                                                    |                                                  |                                                                                                    |                                                                                                    |
|--------------------------|----------------------------------------------------------------------------------------------------|----------------------------------------------------------------------------------------------------|--------------------------------------------------|----------------------------------------------------------------------------------------------------|----------------------------------------------------------------------------------------------------|
| 0 0 . 1 Pm               | Datary 🚍 - 📸 False tar                                                                                                    | 11                                                                                                    |                                                  |                                                                                                    |                                                                                                    |
| Attent g No Computer     |                                                                                                    |                                                                                                    | - 00-                                            |                                                                                                    |                                                                                                    |
| Restance Landes          | in Grand an This Comparison<br>David Documents                                                                                                    | ninarray'ı Documente                                                                                                    |                                                  |                                                                                                    |                                                                                                    |
| O contract               | Dispert.                                                                                                    | 2100-c                                                                                                    | 1.                                               |                                                                                                    | 100                                                                                                    |
| Other Places             | 0-032                                                                                                    | nege<br>Samth 🐑 Pakiers 🔟 - 🛞 Pakier Sava                                                                                                    |                                                  |                                                                                                    |                                                                                                    |
| Performants              | Altern Childrenti ed latera                                                                                                    | A new York water of                                                                                                    |                                                  |                                                                                                    | 20.                                                                                                    |
| Statel Streets           |                                                                                                    | teen .                                                                                                    | 344                                              | 7.00 -                                                                                                    | Date Orested                                                                                                    |
| Di sener hari<br>Innan A | Ditter Flanks 1 and 1<br>Ditter Flanks 1<br>Ditter Flanks 1<br>Ditter F | Constants<br>Santants<br>Talain and<br>Talain and<br>Sciences of raiseness for Cons VL 1 in<br>Constants, four some for 2011, day<br>Constants of Constants<br>Constants of Constants<br>Constants of Constants<br>Constants of Constants | 1136.43<br>6-13<br>6-14<br>777.56<br>149<br>0-18 | He Folle<br>He Folle<br>Able Bohat Do<br>20,49<br>Monalt Office Ko.<br>Monal<br>Tech Societti<br>Tech Societti | (4) (4) (3) (4)<br>(4) (4) (4) (4)<br>(4) (4) (4) (4) (4)<br>(4) (4) (4) (4) (4) (4)<br>(4) (4) (4) (4) (4) (4) (4) (4) (4) (4) |
|                          |                                                                                                    |                                                                                                    |                                                  |                                                                                                    |                                                                                                    |

- $\circ$   $\;$  you can activate a window by pressing on it with the left mouse button
- $\circ$  when on the taskbar, you can activate the window by pressing the left mouse button on its slot

Data organization on the computer

Data storage devices:

- Hard Disk
- Floppy Disk
- CD, DVD
- USB Stick
- online data storage device

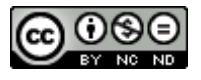

ITdesk.info is licensed under a <u>Creative Commons Attribution</u>-Noncommercial-No Derivative Works 3.0 Croatia License. Working with data storage devices within Windows XP

• Start > My Computer – the window displaying data storage devices:

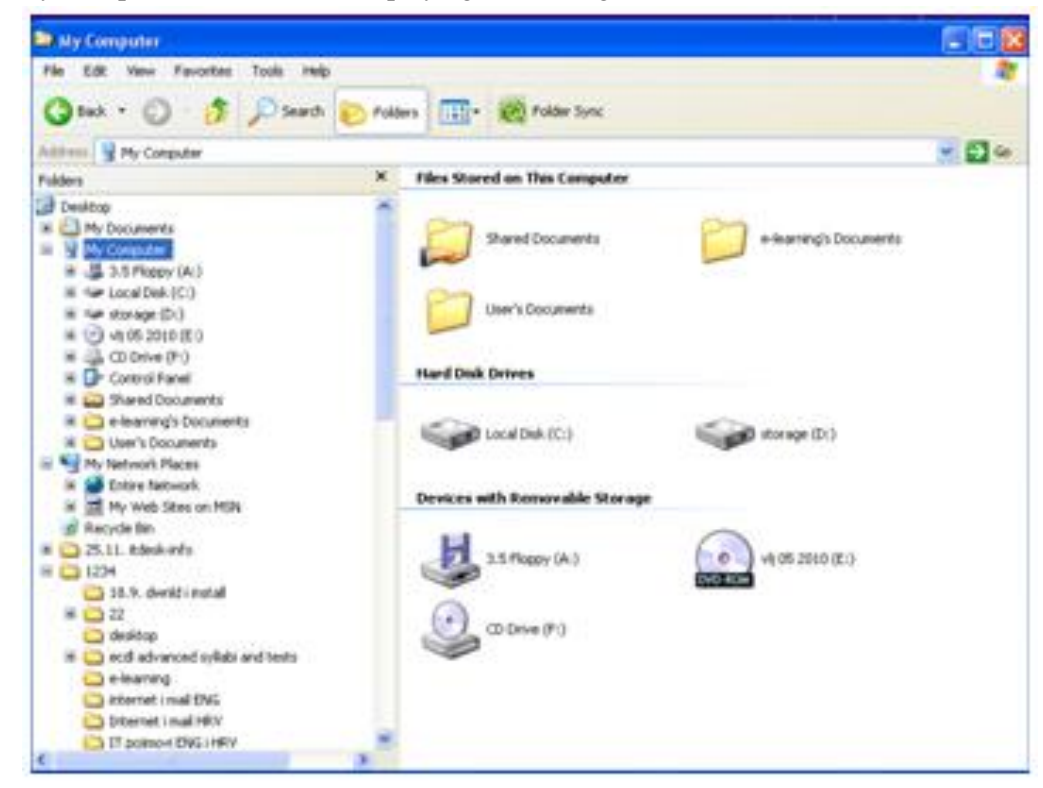

- Each device has an appropriate icon, title and letter within the brackets (A, B, C, D, E...):
  - A Floppy disk
  - C usually a system disk- the disk the operating system is installed on
  - D, E usually assigned to CD, DVD, DVD-ROM or CD-RW
  - there can be more than one disk drive in the computer and one disk drive can be divided into several partitions
  - if there is more than one disk drive in the computer, or more than one partition on the hard disk drive, the letters usually assigned are:
    - A Floppy disk
    - C usually system disk the disk the operating system is installed on
    - D usually the letter for another partition or the hard disk drive
    - E, F- usually assigned to CD, DVD, DVD-ROM or CD-RW

#### Files and folders

- data on the computer is placed within files
  - o a file: a set of digital data representing specific content (text, image, video, program)
    - defined by a name and an extension
    - the extension indicates a file format (files containing images -. jpg, text documents .doc or .odt, sound -. mp3)
  - o files are placed in folders
    - a folder (directory): a container files or other folders are placed in. You can create files and folders within a folder in order to better organize data

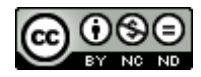

ITdesk.info is licensed under a <u>Creative Commons Attribution</u>-Noncommercial-No Derivative Works 3.0 Croatia License.

- a folder can contain subfolders which can have their own subfolders and they can also contain subfolders ... – a branching map
- path the path to a desired folder or file
- if you choose the Folders tool in the folder window:

0

0

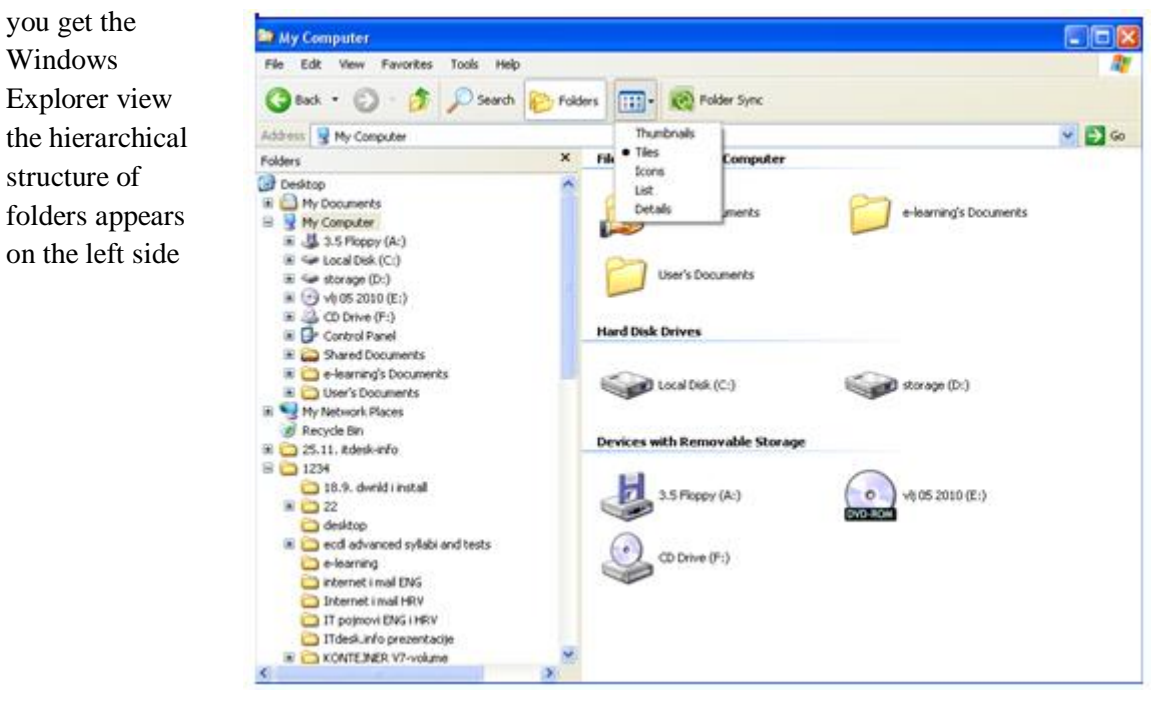

Working with files and folders within Windows Explorer

- displays the hierarchy of folders
- Start > All programs > Accessories > Windows Explorer; or press the right mouse button over the Start button and on the quick menu choose *Explore*
- working within the left pane of the window:
  - o displays entire folder structures enabling easier navigation
  - $\circ$  + folders can be further branched
  - $\circ$  folders are branched out
  - press the left mouse button on a folder and in the right pane of the window folder its content will be displayed
- working within the right pane of the window:
  - o folders will open if you double-click on them
  - when Detailed view is selected, several informational columns will be shown:
    - Name lists files and folders by name
    - Size shows the size of files and folders on the disk
    - Type shows file type (text file, spreadsheet, picture, video etc.)
    - Date Modified shows the date when the file was last modified
    - Status bar located on the bottom of the window; provides information about the file or folder

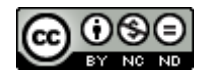

Creating folders and subfolders

- Windows Explorer: within the left pane of the window select the folder you want to create a subfolder in • and:
  - o on the menu bar select *File*, then New > Folder > enter a name > press Enter; or
  - press the right mouse button within the right pane of the window > New > Folder > enter a name 0 > press Enter

Displaying the name, size and location of a folder and subfolder

- the view can be changed by choosing the tool View; the options are: •
  - Thumbnails
  - Tiles (on the image below) 0
  - o Icons
  - o List
  - Details

| 🗀 report                                                                                                    |                     |                 |                 |                                              |         |
|----------------------------------------------------------------------------------------------------|---------------------|-----------------|-----------------|----------------------------------------------|---------|
| File Edit View Favorites Tools                                                                                                    | Help                |                 |                 |                                              | <b></b> |
| 🕝 Back 👻 🕥 👻 🏂 🔎 Se                                                                                                    | earch 防 Folders     | Folder Sync     |                 |                                              |         |
| Address 🗀 C:\Documents and Settings\                                                                                                    | User\Desktop\report |                 |                 |                                              | 🖌 🄁 Co  |
| File and Folder Tasks     Image: Control of the second second secon |                     |                 |                 |                                              |         |
|                                                                                                    |                     |                 |                 |                                              |         |
| Details                                                                                                    | material            | tables.pdf      | logo.jpg        | Courseware Evaluation<br>Grid. Core V5.0.xls |         |
| report<br>File Folder                                                                                                    |                     |                 |                 |                                              |         |
| Date Modified: 10. ožujak 2010,<br>19:05                                                                                                    |                     |                 |                 |                                              |         |
|                                                                                                    | Developing_Coursew  | , finance.accdb | Open Source.txt |                                              |         |
|                                                                                                    |                     |                 |                 |                                              |         |
|                                                                                                    |                     |                 |                 |                                              |         |

- each file has its own properties: •
  - press the right mouse button on the file and on the quick menu select the Properties option
  - it displays the location, size, creation date, date modified, author 0 etc.

| Open                             |   |
|----------------------------------|---|
| Explore                          |   |
| Scan using Spybot-Search&Destroy |   |
| Search                           |   |
| Open as Notebook in OneNote      |   |
| 7-Zip                            | ۲ |
| Sharing and Security             |   |
| ee PowerISO                      | ۲ |
| SmartFTP                         | ٠ |
| 🗐 WinZip                         | × |
| 🗟 Groove Folder Synchronization  | ٠ |
| FreeArc                          | ۲ |
| Scan selected files with AntiVir |   |
| Send To                          | ۲ |
| Cut                              |   |
| Сору                             |   |
| Create Shortcut                  |   |
| Delete                           |   |
| Rename                           |   |
| Properties                       |   |

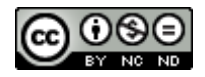

Files and folders can be hidden:

- press the right mouse button on the file and choose Properties; on the tab General mark the checkbox next to Hidden, press the Apply button and then OK
- the dialog box Confirm Attribute Changes appears with the following options:
  - Apply changes to this folder only
  - Apply changes to this folder, subfolders and files

|                                                                      | project                                                                                                    | Confirm Attribute Changes                                                                                                    |
|----------------------------------------------------------------------|----------------------------------------------------------------------------------------------------|----------------------------------------------------------------------------------------------------|
| Type:<br>Location:<br>Size:<br>Size on disk:<br>Contains:<br>Created | File Folder<br>C:\Documents and Settings\User\Desk<br>250 KB (256127 bytes)<br>260 KB (266240 bytes)<br>6 Files, 0 Folders<br>20. veljača 2010, 0.48:05 | Iop       You have chosen to make the following attribute changes:         hide       Do you want to apply this change to this folder only, or do you want to apply it to all subfolders and files as well?         O Apply changes to this folder only       O Apply changes to this folder only         O Apply changes to this folder only       O Apply changes to this folder. |
| Athibutes:                                                           | Read-only     Adva     Hidden                                                                                                    | nced.                                                                                                    |

- Hidden files and folders can be made visible:
  - on the Tools menu choose Folder Options; on the tab View select Show hidden files and folders; press the Apply button and then OK

To show the file extension

• files have extensions that define the file type and determine the application that will open the file. The extension is placed after the name, separated by point

| • to display the file | 🎒 mpert                                                 |                  |                    |                                                                                         |                                             |
|-----------------------|---------------------------------------------------------|------------------|--------------------|-----------------------------------------------------------------------------------------|---------------------------------------------|
| extension: on the     | The Life New Farmenter Tank Inte                        | Contraction III  | Ta 100 Keller Stor |                                                                                         | *                                           |
| Tools menu            | Address C (Documents and Settings)(Joer                 | Desitoplyeport   | 1. K               |                                                                                         | v 🛐 👳                                       |
| Options; open the     | File and Tokler Tanks 8                                 |                  |                    | Folder Options                                                                          | (?                                          |
| tab View and          | Other Places (1)                                        |                  |                    | - Folder views<br>You can apply the vi                                                  | ew (such as Details or Tiles) that          |
| unmark the            | Details (8)                                             | material         | tables.pdf         | you are using for this<br>Apply to All Folder                                           | tolder to all tolders.                      |
| checkbox next to      | Pile Folder<br>Date Modified: 10. obusik 2010,<br>19-05 | -                | -                  | Advanced antinus                                                                        |                                             |
| for known file        |                                                         | (HW) =           | -                  | Display simple toldes view<br>Display the contents of sy                                | in Explorer's Folders list 💦 🔥              |
| types". Confirm       | De                                                      | velaping_Coursew | France.accdb       | Display the full path in the<br>Display the full path in the<br>Do not cache thumbhalls | address bar<br>tife bar                     |
| the change by         |                                                         |                  |                    | Do not show hidden file: and folder:                                                    | lies and folders                            |
| pressing the Apply    |                                                         |                  |                    | Hide extensions for knows                                                               | n file types<br>system files (Piecommended) |
| button and then       |                                                         |                  |                    | Managing pairs of Web p                                                                 | a reparate process<br>ages and tolders      |
| OK                    |                                                         |                  |                    |                                                                                         | Rentore Defaults                            |
|                       |                                                         |                  |                    | OK.                                                                                     | Cancel Auth                                 |

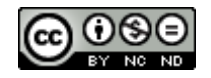

ITdesk.info is licensed under a <u>Creative Commons Attribution-</u> Noncommercial-No Derivative Works 3.0 Croatia License. To change a file status

- files can be opened, modified and deleted if their properties allow it •
- change the file status to read only: select the tab General, press the left mouse button over the box next to the Read Only attribute, confirm the change by pressing the Apply button and then OK
- when you want to change the file status back, press the left mouse button over the same box and the box . becomes empty again, confirm the change by pressing the Apply button and then OK

Most often used files:

| OpenOffice.org suite                   | Extension: |
|----------------------------------------|------------|
| text document: Writer                  | .odt       |
| create and view presentations: Impress | .odp       |
| work with spreadsheets: Calc           | .ods       |

| Microsoft Office                          | Extension:   |              |  |
|-------------------------------------------|--------------|--------------|--|
| Microsoft Office                          | 2003 version | 2010 version |  |
| text document: Word                       | .doc         | .docx        |  |
| create and view presentations: PowerPoint | .ppt         | .pptx        |  |
| work with spreadsheets: Excel             | .xls         | .xlsx        |  |

| 0          |
|------------|
| Common     |
| autoncion  |
| extension: |
| mn3        |
| .mp5       |
| ing        |
| -JP8       |
| .mpeg      |
| I B        |
| .zip       |
|            |
| .exe       |
|            |

Renaming files and folders

- press the right mouse button over the file, on the quick menu choose the option *Rename*, enter the name and press Enter
- be careful not to change the extension, or you might not be able to open the file

## Selecting files and folders

- selecting one file: press the left mouse button on the file •
- selecting a number of sequential files press the left mouse button on the first file, press and hold the • Shift key and press the left mouse button on the last file, then release the Shift key
- selecting a number of files that are not sequential press the left mouse button over the first file, press and hold Ctrl and then press the left mouse button over other files or folders you want to select, then release the Ctrl key
- selecting all files within a specific folder: on the Edit menu choose the option Select All (keyboard shortcut Ctrl + A)

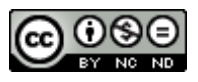

CO O O ITdesk.info is licensed under a Creative Commons Attribution-Noncommercial-No Derivative Works 3.0 Croatia License.

File count

- to count files within a folder: press the right mouse button on the folder > Properties> and see the files and subfolders the folder contains
- count the same file type: View > Details > Display Type> Check files of the same type> you can find the number in the status bar

Copying files and folders:

- 1. select the file or folder you want to copy
- 2. press the right mouse button and on the quick menu choose the tool Copy
- 3. position the cursor to the place you want to copy the content to
- 4. press the right mouse button and on the quick menu choose the tool Paste

Copying via drag and drop method:

- 1. select the file or folder you want to copy
- 2. over the selected file or folder press and hold down the left mouse button and then press and hold down the Ctrl key
- 3. "drag" the mouse pointer to the place you want to copy the content to
- 4. release the mouse button and then release the Ctrl key

Moving files or folders:

- 1. select the file or folder you want to move
- 2. press the right mouse button and on the quick menu choose the tool Cut (Ctrl +X)
- 3. position the cursor to the place you want to move the content to
- 4. press the right mouse button and on the quick menu choose the tool Paste

Moving via drag and drop method: the same as copying, but without the Ctrl key- just apply the drag and drop method.

Deleting files and folders

- Windows Explorer > within the left part of the window select a folder containing files or folders you want to delete > in the right window select the file or folder and on the *File* menu choose *Delete*
- right-click on the folder or file and on the menu select *Delete*
- press and hold the left mouse button over the file or folder you want to delete, drag the cursor to the Recycle Bin and release the mouse button (drag-and-drop)

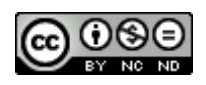

(Ctrl + C)

(Ctrl + V)

(Ctrl + V)

Restoring files and folders

- deleted files and folders are moved to the Recycle Bin
- options:
  - Empty the Recycle Bin
  - Restore all items
- restoring a file: press the right mouse button on it and on the menu choose Restore

| Recycle Bin              |                                                |                               |               |
|--------------------------|------------------------------------------------|-------------------------------|---------------|
| File Edit View Favorites | Tools Help                                     |                               |               |
| 🕞 Back 👻 🌍 👻 🏂           | 🔎 Search 🖗 Folders 🛄 🛛 🔞 Folder Sync           |                               |               |
| lddress 🤕 Recycle Bin    |                                                |                               | 💌 🄁 G         |
| -                        | Name                                           | Original Location             | Date Deleted  |
| Recycle Bin Tasks        | A material                                     | C:\Documents and Settings\Use | 10.3.10 19:03 |
| Turning the Design Die   | ictures 🔁                                      | C:\Documents and Settings\Use | 10.3.10 19:41 |
| Restore all items        | New Microsoft Office Access 2007 Database.accd | C:\Documents and Settings\Use | 10.3.10 18:59 |
| Other Places             | ۲                                              |                               |               |
| 🚱 Desktop                |                                                |                               |               |
| My Documents             |                                                |                               |               |
| 👰 My Computer            |                                                |                               |               |
| 🧐 My Network Places      |                                                |                               |               |
| Details                  | 8                                              |                               |               |
|                          |                                                |                               |               |

Compressing files and folders

- compression reduces the space the data occupies on the disk
  - o right-click the file or folder and select the command Send to > Compressed (zipped) Folder
  - $\circ$  a compressed folder or file is created with the same name as the original and with the letter Z on the
  - $\circ$   $\;$  to add files and folders use the drag-and-drop method  $\;$
  - o programs for compression are: Win Zip, WinRar

Decompressing files and folders (extract)

• in order to modify compressed files and folders you need to decompress them first

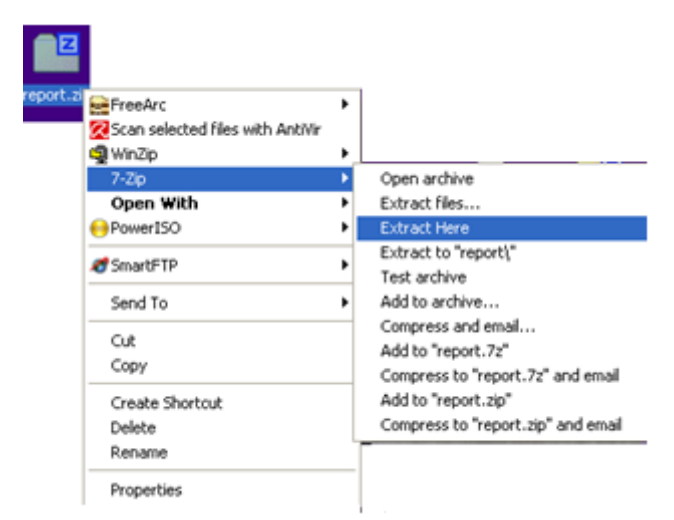

 right-click over the compressed folder or file > select a decompressing program > specify the location you want to save the folder in

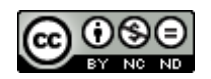

#### Search for files and folders

| Search Results                                       |                                       |                            |
|------------------------------------------------------|---------------------------------------|----------------------------|
| File Edit View Favorites Tool:                       | ; Help                                | ala 🕂                      |
| 🕝 Back 👻 🌍 👻 🏂 🔎                                     | Search 🌮 Folders 💷 🕻                  | Folder Sync                |
| Address 횓 Search Results                             |                                       | 💌 🄁 Go                     |
| Search Companion 🛛 🗙                                 | Name                                  | In Folder                  |
|                                                      | To start your search, follow the inst | ructions in the left pane. |
| What do you want to<br>search for?                   |                                       |                            |
| Pictures, music, or video                            |                                       |                            |
| Documents (word<br>processing, spreadsheet,<br>etc.) |                                       |                            |
| All files and folders                                |                                       |                            |
| Computers or people                                  |                                       |                            |
| Information in Help and<br>Support Center            |                                       |                            |
| You may also want to                                 |                                       |                            |
| 🔯 Search the Internet                                |                                       |                            |
| Change preferences                                   |                                       |                            |
|                                                      | <                                     | >                          |

- you use it when you want to find something you saved, but you do not know the location you saved it in ٠
- Start > Search > choose what you are searching for (picture, music, video, documents, printers...) •

#### Sorting data

possible by using the view *Details* (on the image below)

| 😂 report                                                          |                     |          |                     |                 |        |
|-------------------------------------------------------------------|---------------------|----------|---------------------|-----------------|--------|
| File Edit View Favorites Tools                                    | Help                |          |                     |                 | 27     |
| 🜀 Back + 🕥 + 🏂 🔎 Se                                               | earch 😥 Folders 🛄 • | Rolder S | iync                |                 |        |
| Address C:\Documents and Settings\                                | User\Desktop\report |          |                     |                 | 💌 🔁 Go |
|                                                                   | Name                | Size     | Туре                | Date Modified 🗵 |        |
| File and Folder Tasks 🛛 🕙                                         | finance.accdb       | 1 KB     | Shortcut            | 10.3.10 18:59   |        |
|                                                                   | Open Source.txt     | 0 KB     | Text Document       | 10.3.10 18:45   |        |
| Other Places 🙁                                                    | logo.jpg            | 6 KB     | JPG File            | 7.3.10 17:37    |        |
|                                                                   | Developing_Coursewa | 777 KB   | Microsoft Office Wo | 24.2.10 19:58   |        |
| Details 🙁                                                         | tables off          | 461 KB   | Adobe Acrobat Doc   | 24.2.10 19:57   |        |
| report<br>File Folder<br>Date Modified: 10. ožujak 2010,<br>19:41 | imaterial           | 1100 100 | File Folder         | 29.1.10 13:37   |        |

- o next to the sort criteria is a gray triangle showing whether the data is sort in an ascending or descending order
- sorting criteria: 0
  - Name

Size

- Type
- Date modified

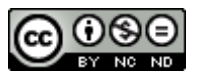

**GOOD** ITdesk.info is licensed under a <u>Creative Commons Attribution</u>-Noncommercial-No Derivative Works 3.0 Croatia License.

## MANAGING PRINTING

Change the default printer

- if there are multiple printers, only one is default; documents will print on the default printer unless you choose another printer in the print dialog
- changing the default printer: Start > Printers and Faxes > select printer > press the right mouse button > Set as default

| 🗞 Printers and Faxes                                                                                                    |                                                           |                                                                                                    |                                                               |          |
|----------------------------------------------------------------------------------------------------|-----------------------------------------------------------|----------------------------------------------------------------------------------------------------|---------------------------------------------------------------|----------|
| File Edit View Favorites Tools                                                                                                    | Help                                                      |                                                                                                    |                                                               | <b>A</b> |
| 🔇 Back + 🐑 - 🏂 🔎 S                                                                                                    | iearch 💫 Folders [                                        | 🔢 🛛 🔞 Folder Sync                                                                                                    |                                                               |          |
| Address 🍓 Printers and Faxes                                                                                                    |                                                           |                                                                                                    |                                                               | 💌 🔁 Go   |
| Printer Tasks     Image: Comparison of the synthesis of the synthesis of the synthesis of the synthesis of the synthesis of the synthesis of the synthesis of the synthesis of the synthese of the synthese of the s | Auto Microsoft<br>Writer on LAP<br>Microsoft XPS<br>Ready | Open<br>Set as Default Pinter<br>Printing Preferences<br>Pause Printing<br>Sharing<br>Create Shortout<br>Delete<br>Rename | CANVAS PS<br>0<br>Ready<br>Send To OneNote 2007<br>0<br>Ready |          |
| Set printer properties                                                                                                    |                                                           | Properties                                                                                                    |                                                               |          |
| Other Places (*)                                                                                                    |                                                           |                                                                                                    |                                                               |          |
| Control Panel                                                                                                    |                                                           |                                                                                                    |                                                               |          |

Installing a new printer to your computer

- Start > Printers and Faxes > Add printer, or •
- use the installation CD provided with the printer

Printing documents from a text editing application

- on the File menu choose the Print option; enter the desired settings (number of copies, print page range) and press OK
  - $\circ$  when printing, the printer icon appears in the low right corner of the taskbar > double-click with on it the left mouse button to open the print jobs dialog
  - $\circ$  to pause or cancel the print job: double-click on it with the left mouse button to open print jobs dialog, select the job you wish to pause or

| Printer                                                                                     |                                                                                                    |                                                              |   |
|---------------------------------------------------------------------------------------------|----------------------------------------------------------------------------------------------------|--------------------------------------------------------------|---|
| <u>N</u> ame:<br>Status:<br>Type:<br>Where:<br>Comment:                                     | Microsoft XPS Document<br>Idle<br>Microsoft XPS Document Writer<br>XPSPort:                                                                                             | Writer                                                       |   |
| Page range<br>All<br>Current<br>Pages:<br>Type p<br>ranges<br>from th<br>section<br>or p1s1 | t page Selection<br>age numbers and/or page<br>separated by commas counting<br>the start of the document or the<br>. For example, type 1, 3, 5–12<br>t, p1s2, p1s3-p8s3 | Copies<br>Number of copies:                                  |   |
| rint <u>w</u> hat:<br>rint:                                                                 | Document  All pages in range                                                                                                    | Zoom Pages per sheet: 1 page Scale to paper size: No Scaling | ~ |

cancel, press the right mouse button and choose Cancel or Pause

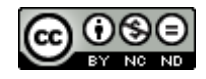

Working with programs within the operating system Windows XP

- Start > All Programs > Accessories:
  - Paint the program for drawing, painting and simple photo editing
  - Notepad the program for text editing with basic formatting
  - Calculator

| 📓 Calc   | ulator       |            |
|----------|--------------|------------|
| Edit Vie | w Help       |            |
|          |              | 0.         |
|          | Backspace CE | : <b>C</b> |
| MC       | 7 8 9        | / sqrt     |
| MR       | 4 5 6        | * *        |
| MS       | 1 2 3        | · 1/x      |
| M+       | 0 +/         | + =        |

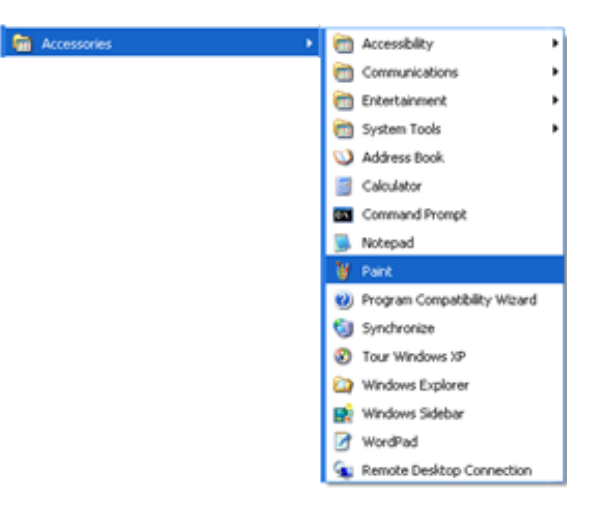

Working with programs for text editing (OpenOffice.org Writer, Microsoft Office Word)

• when saving a document for the first time: on the *File* menu select *Save as*; in the dialog box that appears specify the location you wish to save the file in (Save in), enter the filename and then click the Save button

Formatting removable media (floppy disks, memory stick)

- formatting media prepares media for use and if there was any data on the media, it was deleted after formatting
- in the My Computer window, right-click on the disk you wish to format, press the right mouse button and select the option Format and then press the OK button
- it is advisable to make a copy of data before formatting media

| Format storage (D:)           |
|-------------------------------|
| Capacity:                     |
| 232 GB 🗸                      |
| File system                   |
| NTFS                          |
| Allocation unit size          |
| 4096 bytes 💌                  |
| Volume label                  |
| storage                       |
| Format options                |
| Quick Format                  |
| Enable Compression            |
| Create an MS-DOS startup disk |
|                               |
|                               |
| Start Close                   |

Antivirus programs (Norton, McAfee, Sophos, free-av)

- programs that are used for protection against computer viruses
- antivirus programs need to be updated regularly. It can be done automatically or manually. The icon of the installed antivirus program is placed in the lower right taskbar corner, right-click on the icon and there is an option for updating the program on the menu

#### Using Print Screen

- Print Screen is used when we want the picture currently on the monitor to be saved as an image
  - 1. Press the PrtSc button (full name: Print Screen) on the keyboard
  - 2. Open an application for image editing, like Microsoft Paint, paste the image into the application, edit the image, choose the name and the location you want to save the image in

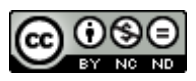

ITdesk.info is licensed under a <u>Creative Commons Attribution</u>-Noncommercial-No Derivative Works 3.0 Croatia License.

## CONTROL PANEL

- The Control panel is a panel enabling access to all settings available for maintaining or tuning our PC.
- You can access it through the icon placed on the Start menu
- views:
  - Category view
  - Classic view

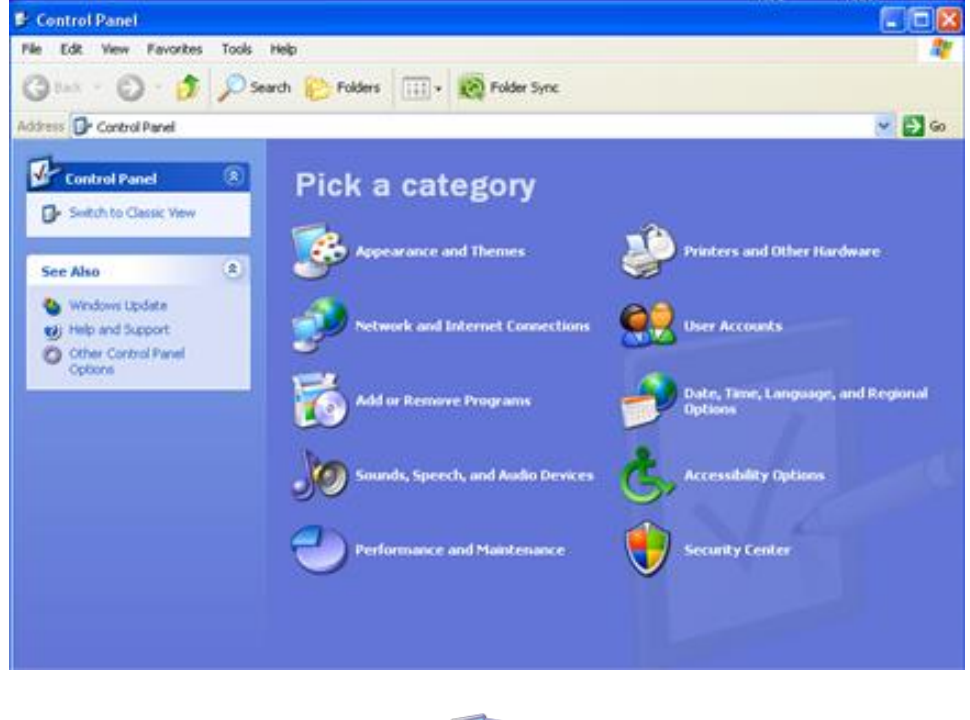

Getting the basic system information: double click on the icon

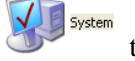

to open system properties.

#### To set the date and time:

| ate  | Tarife | 11  | 196 20 | one   | TUC  | met line   | Time     |         |      | -  |
|------|--------|-----|--------|-------|------|------------|----------|---------|------|----|
| trav | anj    |     |        | 2010  |      | \$         |          | 1       | 1100 |    |
| Ρ.   | U.     | 5   | ¢.     | p     | 5    | N          |          | 1       | 1    | 1  |
|      |        |     | 1      | 2     | 3    | 4          |          |         |      |    |
| 5    | 6      | 7   | 8      | 9     | 10   | 11         | 3        |         |      | 13 |
| 12   | 13     | 14  | 15     | 16    | 17   | 18         | 1        | 1       |      | 1  |
| 19   | 20     | 21  | 22     | 23    | 24   | 25         |          | 10      | 1.1  |    |
| 26   | 27     | 28  | 29     | 30    |      |            |          |         |      |    |
|      |        |     |        |       |      |            |          | 12:38:5 | 7    |    |
|      |        |     | -      |       | 12   |            |          | 22      |      |    |
| ren  | t time | 200 | NG: C  | .entr | aitu | ropean sci | andard i | me      |      |    |

 Start > Control panel > Date and Time; or: doubleclick on the clock in the lower right corner of the taskbar
 after setting the time and date, press the Apply button and then OK

Change the desktop background

- any image stored on the computer can be set as a desktop background
- to set an image as a desktop background: go to the Control Panel and double click the Display icon, or

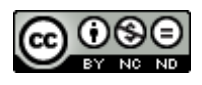

ITdesk.info is licensed under a <u>Creative Commons Attribution-</u> Noncommercial-No Derivative Works 3.0 Croatia License. • press the right mouse button anywhere on the desktop (not on an icon!) and choose the option Properties from the quick menu (shown on the image below)

| Arrange Icons By                | ۲ |
|---------------------------------|---|
| Refresh                         |   |
| Paste                           |   |
| Paste Shortout                  |   |
| NVIDIA Control Panel            |   |
| 🗟 Groove Folder Synchronization | • |
| New                             | , |
| Properties                      |   |

- the Display Properties icon contains several tabs, on the Desktop tab choose an image for the desktop background, press the Apply button and then OK
- you can also *Browse* and find any image stored on the computer and set it as a desktop background image

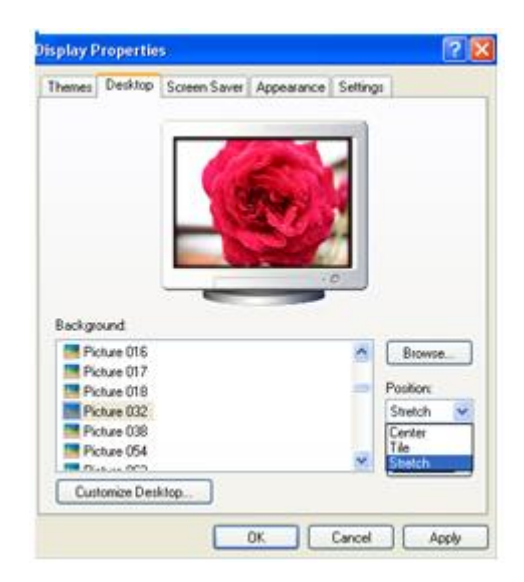

#### Setting the Screen Saver

| erres Desktop | Screen Saver                  | Appearance        | Settings             |
|---------------|-------------------------------|-------------------|----------------------|
|               |                               |                   |                      |
|               |                               |                   |                      |
|               |                               |                   | 0                    |
| Screen saver  | _                             |                   |                      |
| Marquee       | _                             | - Setting         | ps Preview           |
| Wat 🔟 🗘       | minutes 🗹 De                  | resume, displa    | y Welcome screen     |
| Monitor power |                               |                   |                      |
|               | To adjust mon<br>click Power. | itor power settir | igs and save energy. |
|               |                               |                   | Power.               |
|               |                               |                   |                      |

• by using dynamic images, the Screen Saver protects the monitor; it turns off when the mouse is moved or any key on the keyboard is pressed

• in the Control Panel, open the Display icon with a doubleclick, select the Screen Saver tab, choose one of the listed screen savers. In the field *Wait* choose the period of time the computer has to be unused for the Screen Saver to activate. After entering the changes, press the Apply button and then OK

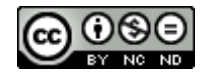

Change the screen resolution

- the screen resolution depends on the quality of the monitor and graphics card
- resolution determines the quality of the displayed image on the monitor. Better resolution means better image quality
- in the Control Panel open the Display icon and on the tab Settings there is an option for Screen Resolution with a sliding bar – move the slider. After you have chosen the resolution, press the Apply button and then OK

| Display Properties                                                                      | ? 🛛                   |  |  |  |  |  |
|-----------------------------------------------------------------------------------------|-----------------------|--|--|--|--|--|
| Themes Desktop Screen Saver A                                                           | ppearance Settings    |  |  |  |  |  |
| Drag the monitor icons to match the physical arrangement of your monitors.              |                       |  |  |  |  |  |
| Display:                                                                                | 2                     |  |  |  |  |  |
| Screen resolution                                                                       | Color quality         |  |  |  |  |  |
| 1280 by 1024 pixels                                                                     | Highest (32 bit)      |  |  |  |  |  |
| Use this device as the primary monitor.<br>Extend my Windows desktop onto this monitor. |                       |  |  |  |  |  |
| Identify                                                                                | Troubleshoot Advanced |  |  |  |  |  |
|                                                                                         | Cancel Apply          |  |  |  |  |  |

Change the keyboard language layout

- the Windows operating system has support for a number of official languages
- in the Control Panel, open Regional and Language Options> Languages> Details
- if there is no keyboard layout offered for your language, choose the option Add

Uninstall a program

• in the Control Panel open the Add / Remove icon, select the program you want to remove and select the Remove button

| 👪 Add or Re            | move Programs                                            |                |              |                 |    |
|------------------------|----------------------------------------------------------|----------------|--------------|-----------------|----|
| 5                      | Currently installed programs:                            | 🔲 Show upgates | Sort by: M   | requency of Use | <  |
| Change or<br>Remove    | Bit 7-2p 4.62                                            |                | Used         | narely          | ^  |
| Programs               | J- Acrobat.com                                           |                | Used         | rarely          |    |
| <b>1</b>               | Adobe Flash Player 10 ActiveX                            |                | Used         | cacetz          |    |
| Add New                | Click here for support information.                      |                | Site         | 1.96000000048   |    |
| Programs               |                                                          |                | Last Used On | 26.12.09        |    |
| E .                    | To remove this program from your computer, click Remove. |                |              | Remove          |    |
| A data manage          | 📙 Adobe Reader 9                                         |                | Used         | rarely          | 11 |
| Windows                | C Advanced R552Web                                       |                | Used         | rarely          |    |
| Components             | 😳 Akamai NetSession Interface                            |                | Used         | narely          |    |
| •                      | Alky for Applications (Windows 39')                      |                | Used         | rarely          |    |
| Set Program            | Apple Mobile Device Support                              |                | Used         | rarely          |    |
| Access and<br>Defaults | 👷 Apple Software Update                                  |                | Used         | rarely          |    |
|                        | 20 AutoCAD 2008 - English                                |                | Used         | rarely          |    |
|                        | S Autodesk DWF Viewer 7                                  |                | Used         | rarely          |    |
|                        | 🔀 Avira AntiVir Personal - Free Antivirus                |                | Used         | rarely          |    |
|                        | <ol> <li>AVS Update Manager 1.0</li> </ol>               |                | Used         | rarely          |    |
|                        | AVS4YOU Software Navigator 1.3                           |                | Used         | rarely          |    |
|                        | 16 Doniour                                               |                | Lised        | same            | ×  |

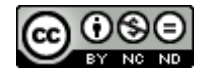

Installing new programs

- new programs can be installed in different ways: using a CD, DVD or any removable media, media downloaded from the internet etc.
- to launch the installation, double-click on the .exe file usually named: setup.exe or install.exe
- after starting the installation, the installation wizard appears. Follow the instructions, enter the license key if necessary and press Finish.

| 🐻 Add or Re                           | move Programs                                                                                               |                |
|---------------------------------------|----------------------------------------------------------------------------------------------------|----------------|
| Change or<br>Remove<br>Programs       | Add a program from CD-ROM or floppy disk. To add a program from a CD-ROM or floppy disk, click CD or Floppy | CD or Boppy    |
| Add New<br>Programs                   | To add new Windows features, device drivers, and system updates over the Internet, click Windows Update     | Windows Update |
| Add/Remove<br>Windows<br>Components   |                                                                                                    |                |
| Set Program<br>Access and<br>Defaults |                                                                                                    |                |

Adjusting the sound and speakers is possible through the Sound icon found in the Control Panel. Double-click the Sound icon and a window with sound options will appear.

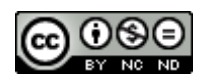

# These notes are intended for learning in conjunction with materials published on the following links:

# \*Handbook:

http://www.itdesk.info/handbook\_using\_computer\_managing\_files.pdf

\* Video presentations showing basic computer use and managing files:

- Using Windows XP presentation 1
- Using Windows XP presentation 2
- Using Windows XP presentation 3

## \* Sample exam:

http://www.itdesk.info/sample exam/sample exam module 2.pdf

# \* Solution for this sample exam:

http://www.itdesk.info/en/exam-solution-module-2/

## \*Quiz for self-evaluation:

• using the computer and managing files - quiz

(to open a link contained within the .PDF document, just press the left mouse button on one of the links above. The web page that a link points to will open in a browser that you have installed on your computer.)

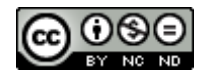

# Terms of use:

The website <u>www.ITdesk.info</u> was launched by a non-governmental organization "Open Society for the Idea Exchange" in order to actively promote the human right to free access to information and the human right to education. Feel free to copy and distribute this document, provided that you do not change anything in it!

All freeware programs and services listed on the ITdesk Home Website at ITdesk.info are the sole property of their respective authors. Microsoft, Windows and Windowsxx are registered trademarks of the Microsoft Corporation. Other registered trademarks used on the ITdesk Home Website are the sole property of their respective owners. If you have questions about using or redistributing any program, please refer to the program license agreement (if any) or contact: info@itdesk.info.

These sites contain links to other websites or resources. The ITdesk.info team is not responsible for the text and / or advertising content or products that are on these sites / resources provided, as it is not responsible for any content that is available through them, nor the possibility of the inaccuracy of the content. Use links at your own risk. Also, the ITdesk.info team does not guarantee:

- that the content on this website is free from error or suitable for any purpose,
- that these websites or web services will function without error or interruption,
- the content will be appropriate for your needs,
- that implementing such content will not violate patents, copyrights, trademark or other rights of a third party.

If you disagree with the general terms of use or if you are not satisfied with the sites we provide, stop using this website and web services. The ITdesk.info team is not responsible to you or any third party for any resulting damages, whether direct, indirect, incidental or consequential, associated with or resulting from your use or misuse of this website or web services. Although your claim may be based on warranty, contract violation or any other legal footing, regardless whether we are informed about the possibility of such damages, we shall be released from all liability. Accepting the limitations of our responsibilities is a necessary prerequisite of using these web pages and web services.

Please note that all mentioned software, in this or other documents published on ITdesk.info, is stated only for educational or exemplary purposes and that we, in any case or manner, do not prefer this software over other similar software mentioned or not mentioned in the materials. Any statement that would suggest that we prefer some software over others mentioned or not mentioned in the materials will be considered as false statement. Our direct and unconditional support is only to open source software that allows users to become digitally literate, use the computer and participate in the modern information society without barriers.

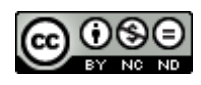

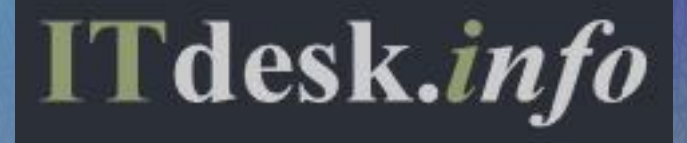

- project of computer e-education with open access

Publisher: Open Society for Idea Exchange (ODRAZI), Zagreb

ISBN: 978-953-56758-8-4